## VersaPro/VersaPro J NEC

# はじめにお読みください

タイプVS Windows 10 Pro 64ビットモデル Windows 10 Home 64ビットモデル

お買い上げいただき、まことにありがとうございます。 本マニュアルは、Windowsの基本的な操作がひと通りでき、アプリケーションなどのヘルプを使っ て操作方法を理解、解決できることを前提に本機固有の情報を中心に記載されています。 本機ではタッチパネルで操作ができます。本マニュアルにおけるWindowsの操作をキーボードやマ ウスで行う場合、「タップ」を「クリック」と読み替えてください。 なお本マニュアルに記載のイラストはモデルにより多少異なります。

| 操作の流れ | <ol> <li>型番を控える</li> <li>本製品の型番を控えます。</li> </ol> | 4  |
|-------|--------------------------------------------------|----|
| ▼     | 2 添付品の確認                                         | 5  |
| _     | 不足しているものや、破損しているものがないかを最初に確認します。                 |    |
| •     | 3 添付品の接続                                         | 7  |
|       | 4 Windowsのセットアップ                                 | 14 |
|       | 初めて電源を入れるときには、Windowsをセットアップします。                 |    |
|       | 5 マニュアルの紹介 ぶ付されているマニュアルの使い方について説明しています。          | 26 |
|       | 6 お客様登録                                          | 27 |
|       | 7 付録                                             | 28 |

### 本マニュアルの表記について

本マニュアルでは、特にことわりのない場合、次のように表記します。

#### ◆ 本マニュアルで使用しているOSの正式名称

本文中の表記 正式名称

Windows

- 次のいずれかを指します。
  - ・Windows 10 Pro 64ビット
  - Windows 10 Home 64ビット

#### ◆ 本マニュアルで使用している記号

してはいけないことや、注意していただきたいことを説明しています。よく ▼チェック!! 読んで注意を守ってください。場合によっては、作ったデータの消失、使用 しているアプリケーションの破壊、パソコンの破損の可能性があります。また、 全体に関する注意については、「注意事項」としてまとめて説明しています。 XE 利用の参考となる補足的な情報をまとめています。 マニュアルの中で関連する情報が書かれている所を示しています。 参照

#### ◆ 本マニュアルで使用している表記

| 本機、本体            | 本マニュアルの対象機種を指します。<br>特に周辺機器などを含まない対象機種を指す場合、「本体」と表記します。                               |
|------------------|---------------------------------------------------------------------------------------|
| 光学ドライブ           | DVDスーパーマルチドライブ、またはDVD-ROMドライブを指します。<br>書き分ける必要のある場合は、そのドライブの種類を記載します。                 |
| Officeモデル        | Microsoft Office Home & Business 2016があらかじめインストールされて<br>いるモデルを指します。                   |
| 再セットアップ用<br>メディア | 「再セットアップ用ディスク」または「再セットアップ用USBメモリ」を指しま<br>す。                                           |
| []               | 【 】で囲んである文字はキーボードのキーを指します。<br>【Ctrl】+【Y】と表記してある場合は、【Ctrl】キーを押したまま【Y】キーを押<br>すことを指します。 |
| [* _]            | 『 』で囲んである文字はマニュアルの名称を指します。                                                            |

### パソコンを持ち運ぶ際のご注意

本体にカバーキーボードを取り付けて持ち運ぶ際には、必ず下図の点線部を持ってください。点 線部以外を持つと、持ち運ぶ際に本体とカバーキーボードが外れる場合があります。

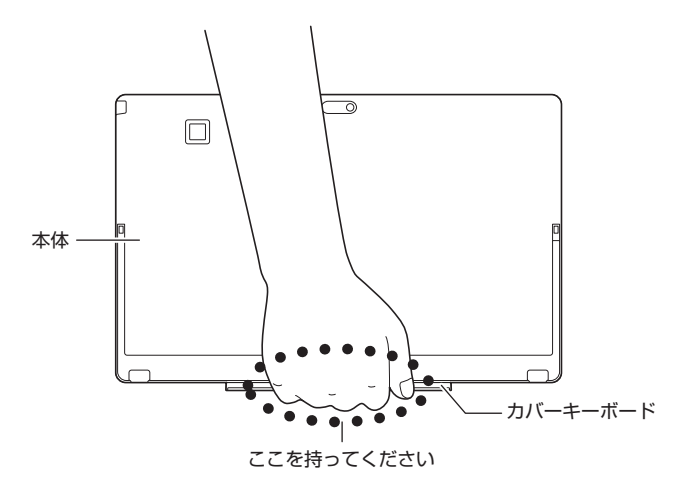

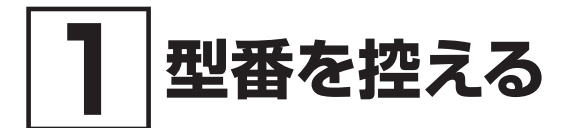

### 型番を控える

梱包箱のステッカーに記載されているスマートセレクション型番、またはフリーセレクション型 番 (フレーム型番とコンフィグオプション型番)を控えてください。型番は添付品の確認や、再 セットアップをするときに必要になりますので、必ず控えておくようにしてください。

#### ♥チェック!\_

型番を控えておかないと、梱包箱をなくした場合に再セットアップに必要な情報が手元に 残りません。

### | 型番を控える

● スマートセレクション型番の場合

|                      | ]            |
|----------------------|--------------|
|                      |              |
| XXXXXXXXXXXXXX       |              |
| xxxxxxxxxxxxxxx      |              |
|                      |              |
| VXXXX/XX model_XXXXX | フマートセレクション刑番 |
|                      |              |
| 4968621367934        |              |

● フリーセレクション型番の場合

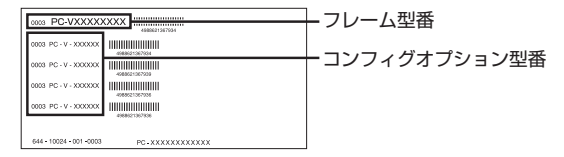

「1」型番を控える」は以上です。 次の「2」添付品の確認」へ進んでください。

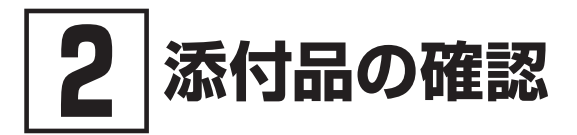

### 添付品を確認する

梱包箱を開けたら、まず添付品が揃っているかどうか、このチェックリストを見ながら確認して ください。万一、添付品が足りない場合や破損していた場合は、すぐにご購入元にご連絡ください。

#### ▼チェック!!\_\_\_\_

梱包箱には、このチェックリストに記載されていない注意書きの紙などが入っている場合 がありますので、本機をご使用いただく前に必ずご一読ください。 また、紛失しないよう、保管には十分気を付けてください。

#### 1. 箱の中身を確認する

#### ● 添付品

| 保証書(梱包箱に貼り付けら                         | 1ています)                       |
|---------------------------------------|------------------------------|
| 安全にお使いいただくために                         |                              |
| ソフトウェアのご使用条件(る)<br>(箱の中身を確認後必ずお読る)    | 6客様へのお願い)<br>らください)          |
| ソフトウェア使用条件適用ー<br>(箱の中身を確認後必ずお読る       | 覧/添付ソフトウェアサポート窓口一覧<br>みください) |
| 本体                                    | 〕電源コード                       |
| 小型軽量ACアダプタ [<br>(USB-C) <sup>※1</sup> | 〕デジタイザーペン <sup>*2</sup>      |

※1: 大容量ACアダプタ(USB-C)を選択した場合、大容量ACアダプタ(USB-C)が添付されて います。

※2: 本体に収納されています。

#### ● 選択した構成オプションの添付品

| 構成オプション                       | 添付品                                                                                                    |
|-------------------------------|----------------------------------------------------------------------------------------------------|
| 標準添付品セット                      | <ul> <li>はじめにお読みください(本マニュアルです)</li> <li>再セットアップガイド</li> <li>保証規定&amp;修理に関するご案内</li> <li>アプリケーションディスク</li> </ul>                           |
| DVDスーパーマルチドライブ<br>(外付け・USB接続) | <ul> <li>DVDスーパーマルチドライブ</li> <li>光学ドライブ用ケーブル</li> <li>CyberLink PowerDVD / CyberLink Power2Go /<br/>CyberLink PowerBackup ディスク</li> </ul> |
| DVD-ROMドライブ<br>(外付け・USB接続)    | <ul> <li>DVD-ROMドライブ</li> <li>光学ドライブ用ケーブル</li> <li>CyberLink PowerDVD ディスク</li> </ul>                                                     |

| マウス        | □ マウス                                                                                                    |
|------------|----------------------------------------------------------------------------------------------------|
| キーボード      | □ カバーキーボード                                                                                                    |
| 拡張クレードル    | □ 拡張クレードル                                                                                                    |
| 変換アダプタ     | <ul> <li>VGA変換アダプタ</li> <li>USB-LAN変換アダプタ</li> </ul>                                                                                                    |
| アプリケーション   | Officeカードが添付されています。<br>□ Microsoft Office Home & Business 2016*                                                                                                    |
| 再セットアップ用媒体 | <ul> <li>選択した再セットアップ用メディアが添付されています。</li> <li>再セットアップ用ディスク1         <ul> <li>(Windows 10 Pro 64ビット)</li> <li>再セットアップ用ディスク1             <ul> <li>(Windows 10 Home 64ビット)</li> </ul> </li> </ul></li></ul> |
| サービス&サポート  | □ 標準保証拡張G6、標準保証拡張G6 ディスク返却不要サー<br>ビス付、引取標準保証拡張G6、<br>またはモバイル動産総合保険付標準保証拡張G7                                                                                                    |

※: ライセンス認証に必要なプロダクトキーは、Officeカード自体に記載されています。

#### 2. 本体底面にある型番、製造番号、梱包箱の型番および保証書の型番、製造番号が一致 していることを確認する

万一違っているときは、すぐにご購入元にご連絡ください。また保証書は大切に保管しておいてください。 なお、フリーセレクション型番の場合は、フレーム型番のみが表示されています。 保証期間中に万一故障した場合は、保証書の記載内容に基づいて修理いたします。 保証期間後の修理については、ご購入元、または当社指定のサービス窓口にご相談ください。 修理によって機能が維持できる場合は、お客様のご要望により有償修理いたします。

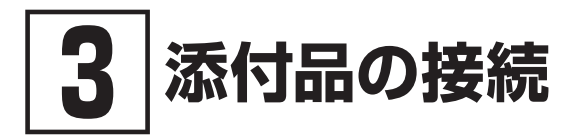

### 使用場所を決める

使用場所については、添付の『安全にお使いいただくために』の「本体使用上の警告・注意」をよくお読みになり、使用に適した場所でお使いください。

### 接続するときの注意

- 添付品の接続をするときは、コネクタの端子に触れない 故障の原因になります。
- Windowsのセットアップ、ファイアウォールの設定を終了させてから、LANケーブルを接続 する、および無線LAN接続を行う

本機を安全にネットワークに接続させるためです。Windowsのセットアップについては、「 Windowsのセットアップ」をご覧ください。また、ファイアウォールについては、Windows の検索機能で検索し、ご確認ください。

メモ Windowsの検索機能については、「活用ガイド」の「はじめに」-「Windowsの検索機能 について」をご覧ください。

### ACアダプタを接続する

#### 拡張クレードル無しの場合

- ご購入直後は、バッテリ駆動ができないことや動作時間が短くなること、バッテリ残量 が正しく表示されないことがあります。必ず、満充電してから使用してください。
- ご購入後に初めて電源を入れる場合、ACアダプタが正しく接続されていないと電源ス イッチを押しても電源が入りません。再度ACアダプタの接続を確認してください。
- Windowsのセットアップが終わるまで、ACアダプタを抜かないでください。

次のイラストのように、ACアダプタを取り付けてください。

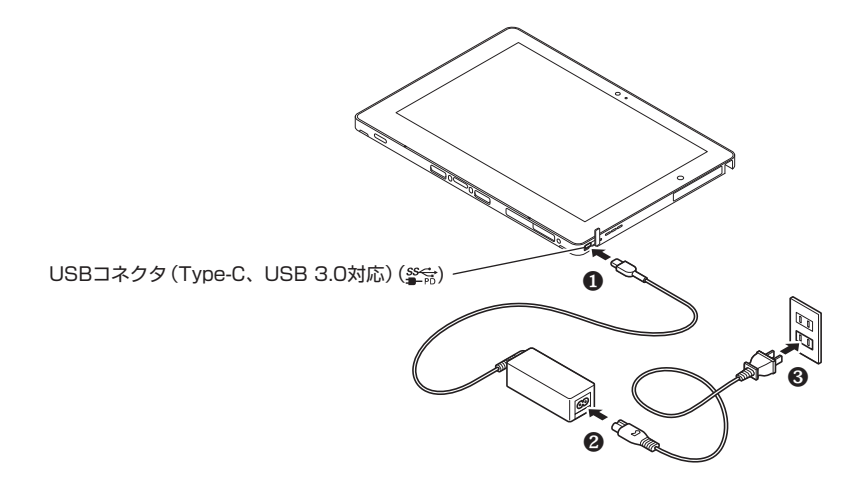

ACアダプタを取り付けると、バッテリの充電が始まりバッテリ充電ランプが点灯します。バッ テリの充電状態によってはバッテリ充電ランプが点灯しない場合があります。これはバッテリが 95%以上充電されているためです。

- メモ・バッテリ充電ランプの位置については、『活用ガイド』の「本機の機能」-「各部の名称」
   「各部の名称と説明」をご覧ください。
  - バッテリ充電ランプの表示内容については、『活用ガイド』の「本機の機能」--「各部の 名称」--「表示ランプ」をご覧ください。
- |参照 | 『活用ガイド』 について→ 「Webサイトにアップロードされているマニュアルについて」 (p.26)

▼チェック!!\_

本機は、本体にバッテリが内蔵されています。お客様ご自身で取り外しや交換を行わない でください。バッテリの交換については、121コンタクトセンターまたはビジネスPC修理 受付センターにご相談ください。

### 拡張クレードルに本体を取り付ける場合

拡張クレードルをオプション選択した場合は、拡張クレードルに本体を取り付けることができま す。また、カバーキーボードをオプション選択した場合は、拡張クレードルと同時に使用できます。

1.本体底面のクレードル接続コネクタのカバーを開けて180度回転させ、反対側には め込む

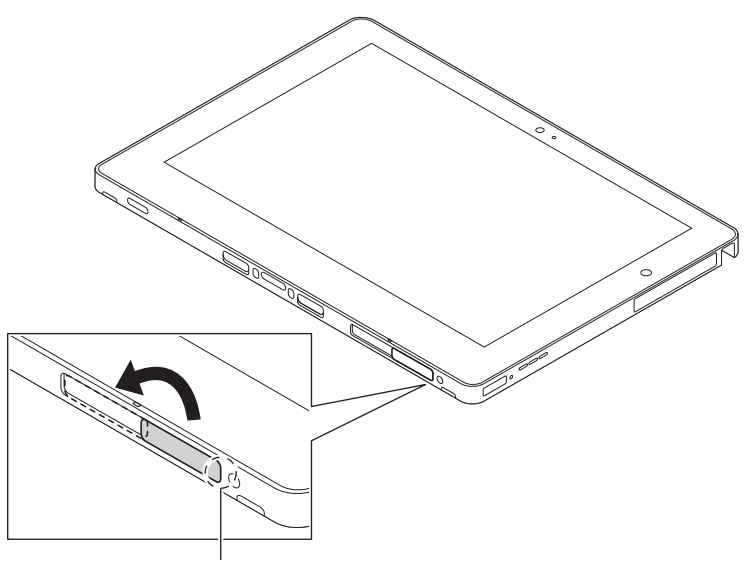

ここに指をかける

メモ クレードル接続コネクタの位置については、『活用ガイド』の「本機の機能」-「各部の名称」-「各部の名称と説明」をご覧ください。

2. 拡張クレードルに本体を取り付ける

▼チェック!!\_

- 本体にACアダプタを取り付けている場合は取り外してください。
   ACアダプタを取り付けたままでは拡張クレードルに取り付けられません。
- キックスタンドを閉じた状態で取り付けてください。
- 拡張クレードルとカバーキーボードを同時に使用する場合は、先に「カバーキーボード に本体を取り付ける」(p.12)を行ってから、拡張クレードルに取り付けてください。
- カバーキーボードを取り付けている場合は、カバーキーボードを閉じた状態で本体を拡張クレードルに取り付けてください。
- ドッキングコネクタに対して垂直に取り付けてください。
- 取り付けるときは、必要以上の力を加えないでください。破損する恐れがあります。

次のイラストのように、拡張クレードルのガイドに合わせて本体をゆっくり取り付けてください。 本体と拡張クレードルが固定されます。

#### ● カバーキーボード無しの場合

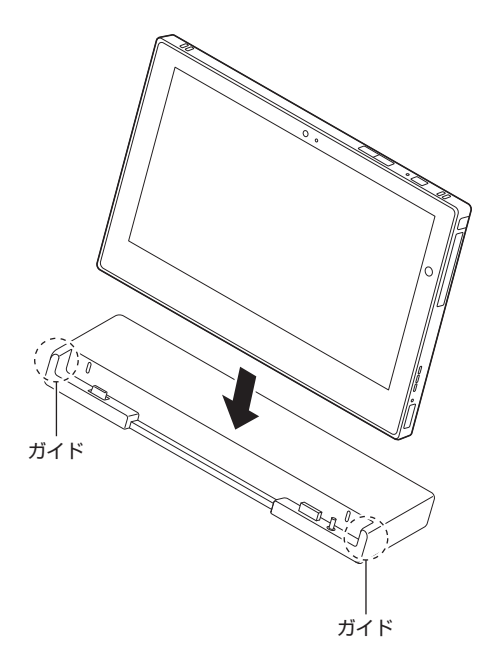

● カバーキーボード有りの場合

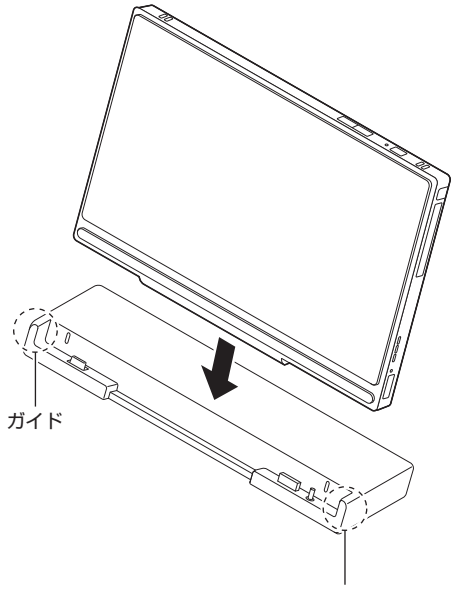

- 参照〉 拡張クレードルの取り外し方について→「拡張クレードルから本体を取り外す」 (p.24)
- 3. 拡張クレードルにACアダプタを接続する

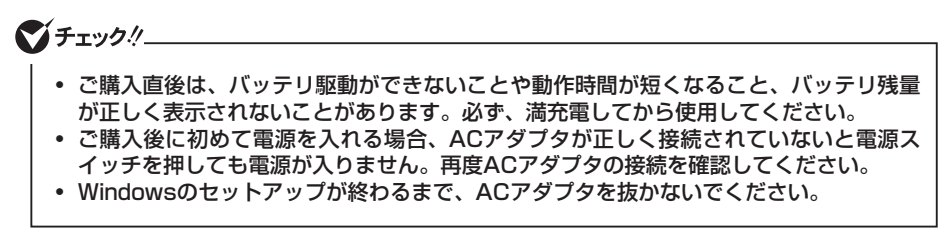

次のイラストのように、ACアダプタを取り付けてください。

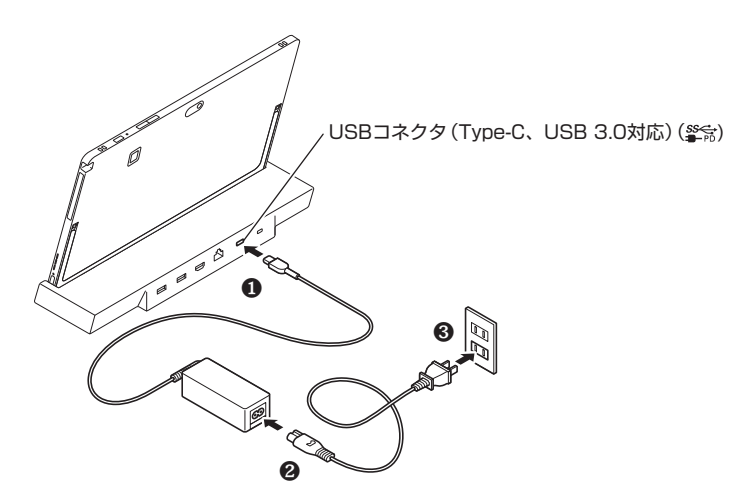

ACアダプタを取り付けると、バッテリの充電が始まりバッテリ充電ランプが点灯します。 バッテリの充電状態によってはバッテリ充電ランプが点灯しない場合があります。これはバッテ リが95%以上充電されているためです。

- メモ・バッテリ充電ランプの位置については、「活用ガイド」の「本機の機能」-「各部の名称」-「各部の名称と説明」をご覧ください。
  - バッテリ充電ランプの表示内容については、『活用ガイド』の「本機の機能」 「各部の 名称」 – 「表示ランプ」をご覧ください。

ぐ チェック!!\_

本機は、本体にバッテリが内蔵されています。お客様ご自身で取り外しや交換を行わない でください。バッテリの交換については、121コンタクトセンターまたはビジネスPC修理 受付センターにご相談ください。

### カバーキーボードに本体を取り付ける

カバーキーボードをオプション選択した場合は、カバーキーボードに本体を取り付けてください。

#### **ジ**チェック!!\_\_\_\_\_

Windowsのセットアップが終わるまでは、カバーキーボードから本体を取り外さないでく ださい。

#### 1. 本体背面のキックスタンドを引き出す

#### 2. 本体をカバーキーボードに取り付ける

次のイラストのように、本体をカバーキーボードに取り付けてください。 本体とカバーキーボードが磁石で接続されます。

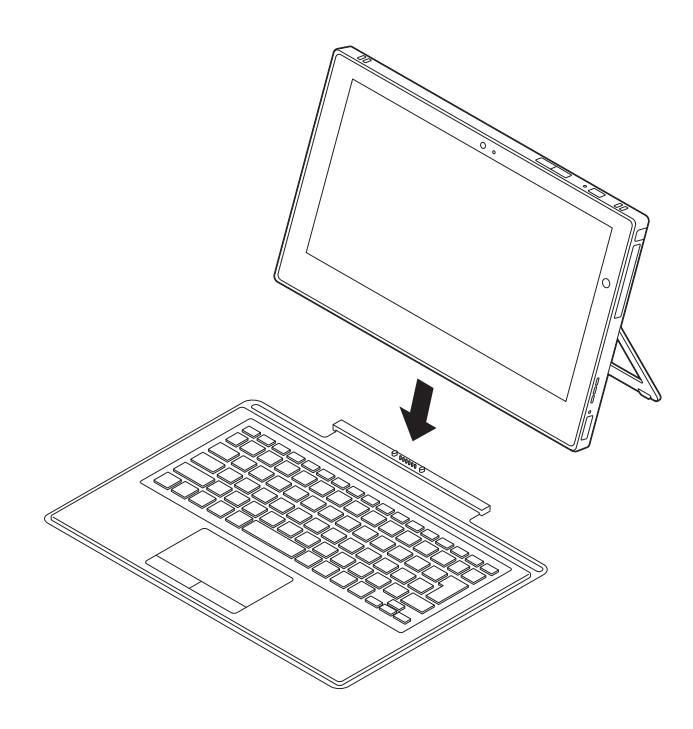

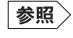

カバーキーボードの取り外し方について→ 「カバーキーボードから本体を取り外す」(p.23)

### デジタイザーペンを充電する

#### ♥チェック∜\_\_

- ご購入後、デジタイザーペンを使う際には、充電が必要です。
- デジタイザーペンは、本機の電源が入っている状態でのみ充電できます。

図の向きでデジタイザーペンをデジタイザーペン収納スロットに奥まで差し込みます。デジタイ ザーペンは約15秒で充電され、約90分使用できます。

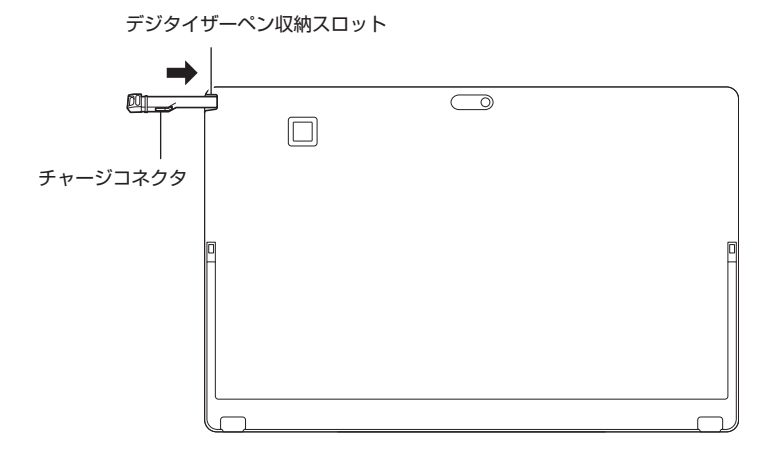

- メモ デジタイザーペンの使い方については、「活用ガイド」の「本機の機能」-「タッチパネ ル」-「デジタイザーペンについて」をご覧ください。
- 参照〉 『活用ガイド』について→「Webサイトにアップロードされているマニュアルについて」 (p.26)

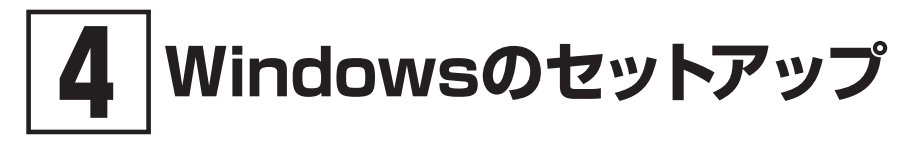

初めて本機の電源を入れるときは、Windowsのセットアップの作業が必要です。

#### **ジ**チェック!!\_

Windowsのセットアップの途中では絶対に電源を切らないでください。作業の途中で電源 スイッチを操作したり電源コードを引き抜いたりすると、故障の原因になります。 障害が発生した場合や誤って電源スイッチを押してしまった場合は、「セットアップ中にト ラブルが発生した場合」(p.19)をご覧ください。

### セットアップをするときの注意

#### ● マニュアルに記載されている手順通りに行う

Windowsをセットアップするときは、必ず本マニュアルに記載されている手順を守ってくだ さい。手順を省略したり、画面で指示された以外のキーを押したり、スイッチを操作したり すると、正しくセットアップできないことがあります。

#### ● 周辺機器は接続しない

この作業が終わるまでは、「③ 添付品の接続」で接続した機器以外の周辺機器(プリンタなど)の取り付けを絶対に行わないでください。これらの周辺機器を本機と一緒にご購入された場合は、先に「④ Windowsのセットアップ」の作業を行った後、周辺機器に添付されているマニュアルを読んで接続や取り付けを行ってください。

#### ●本体をノートPCスタイルにする(カバーキーボードを取り付けた場合)

セットアップ中は本体をノートPCスタイルでお使いください。

### ▼E 各スタイルの説明→『活用ガイド』の「本機の機能」-「各部の名称」-「スタイルについて」

#### ● LANケーブルは接続しない、無線LAN接続は行わない

本機を安全にネットワークへ接続させるため、Windowsのセットアップ、ファイアウォールの設定を終了させてから、LANケーブルを接続、および無線LAN接続を行ってください。 工場出荷時の状態では、無線LAN機能はオン、かつ2.4GHzおよび5GHzが使用できる設定になっています。詳しくは『活用ガイド』の「本機の機能」-「無線LAN機能」をご覧ください。

#### ● 途中で電源を切らない

途中で画面が止まるように見えることがあっても、セットアッププログラムは動作している ことがあります。慌てずに手順通り操作してください。

#### ● セットアップ中は放置しない

セットアップ中に操作が必要な場面がありますので、Windowsのセットアップが終了するま では、本機を長時間放置しないでください。

### セットアップを始める前の準備

Windowsのセットアップ中に本機を使う人の名前 (ユーザー名) を入力する必要があります。登録する名前を決めておいてください。

#### ▼チェック!」 • ユーザー名、コンピューター名(PC名)を登録する際、必ず半角英数字のみを使用して ください(20文字以内)。 以下のような記号や特定の文字列をユーザー名、コンピューター名(PC名)に登録する とWindowsのセットアップが完了しない場合や、アプリケーションが正しく動作しな い場合があります。 • 全角文字、半角カナ文字、環境依存文字、記号全般、スペース 特定の文字列 CON, PRN, AUX, CLOCK\$, NUL, COM1~COM9, LPT1~LPT9, NONE Windowsのセットアップ終了後に、次の手順でコンピューター名(PC名)を確認および 変更することができます。 1 アクション センターを表示し、「すべての設定」をタップ 2 「システム」をタップ 3 「バージョン情報」をタップ 4 [この PC の名前を変更]をタップ 5 [PC 名を変更する]画面で、コンピューター名(PC名)を入力する 6 [次へ]をタップ 7 「今すぐ再起動する」をタップ パソコンが再起動し、再起動後にコンピューター名(PC名)が変更されます。

### 電源を入れる

#### **ジ**チェック!!\_

ご購入後に初めて電源を入れる場合、ACアダプタが正しく接続されていないと電源スイッチを押しても電源が入りません。再度ACアダプタの接続を確認してください。

#### 🏹 チェック!-

液晶ディスプレイは、非常に高精度な技術で作られていますが、画面の一部にドット抜け※(ご くわずかな黒い点や、常時点灯する赤、青、緑の点)が見えることがあります。 また、見る角度によっては、色むらや明るさのむらが見えることがあります。これらは、液 晶ディスプレイの特性によるものであり、故障ではありません。交換・返品はお受けいたし かねますので、あらかじめご了承ください。 ※: 一般社団法人 電子情報技術産業協会(JEITA)のガイドラインに従い、ドット抜けの割 合を「仕様一覧」に記載しています。仕様についての詳細は、「サービス&サポート」の 「商品情報検索」よりお使いの機種を検索し、「仕様一覧」をご覧ください。 http://121ware.com/support/

ガイドラインの詳細については、下記のURLよりご覧ください。

「パソコン用液晶ディスプレイのドット抜けに関する定量的表記ガイドライン」 https://home.jeita.or.jp/page\_file/20110511155520\_QPHs9e7Z80.pdf

- 1 カバーキーボード有りの場合は、カバーキーボードを開く
- 2 本機の電源スイッチ(①)を押す

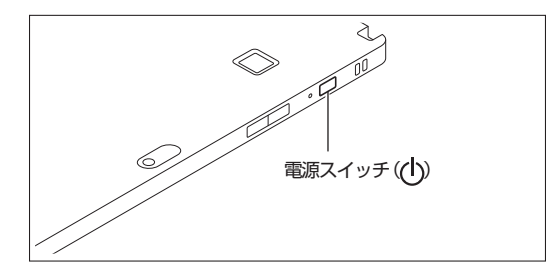

### セットアップの作業手順

#### ● チェック //.

- パソコンのセットアップ中、音声認識アシスタント (Cortana) が動作すると、周囲の音 に反応し自動的に設定が適用され、次の画面に進んでしまうことがあります。その際に は、画面左上の「→」ボタンをタップし、前の画面に戻って再度設定することができます。 また、音声認識アシスタント (Cortana) が周囲の音に反応することを防ぎたい場合は、 画面左下の 単 をタップし、音声モードをオフにして設定を行ってください。
- 手順7、8、9、10の設定内容についてはシステム管理者にお問い合わせください。
- もしナレーターが起動していて操作に支障が出る場合は、以下の方法でナレーターを終 了して下さい。
  - ・キーボードまたはタッチ キーボードで[Alt]、[Tab]キー同時押しでナレーターの設 定画面に切り替えて、画面内の「終了」をタップ。
  - ・キーボードまたはタッチ キーボードで[Alt]、[Ctrl]、[Esc]キー同時押しする。
- **1** 「お住まいの地域はこちらでよろしいですか?」画面が表示されたら、「日本」が選択されていることを確認し、「はい」をタップ
- **2**「キーボードレイアウトはこちらでよろしいですか?」画面が表示されたら、「Microsoft IME」が選択されていることを確認し、「はい」をタップ
- **3** 「2つ目のキーボード レイアウトを追加しますか?」画面が表示されたら、「スキップ」をタップ
- 4 「ネットワークに接続しましょう」画面が表示された場合は、「今はスキップ」をタップ

#### 🏹 チェック!!-

「ネットワークに接続しましょう」画面上に「今はスキップ」が表示されない場合、以下の操作を試してください。

- 1 「ネットワークに接続しましょう」画面上に表示されている任意のネットワークを選択する
- 2 選択したネットワークに対するセキュリティキー入力画面またはSSID入力画面が表示 されたら、何も入力せずに画面下の「戻る」ボタンをタップ
- 5 「Windows 10 使用許諾契約」が表示されたら、内容を確認する
- 6 内容を確認後、「同意」ボタンをタップ
- 7 「この PC を使うのはだれですか?」画面が表示されたら、ユーザー名を入力し、「次へ」ボタンをタップ

カバーキーボード無しの場合、入力にはタッチ キーボードが使用できます。入力欄をタッ プするか、画面左下の「(+) (コンピューターの簡単操作)」–「スクリーン キーボード」を タップしてください。

▼チェック!!\_\_\_\_\_

- ユーザー名を入力しないと、次の操作に進むことはできません。
- カバーキーボードをお使いのときに、キー操作を行ってもユーザー名の入力ができない 場合があります。
  - 以下のいずれかを操作することで、入力できる場合があります。
  - ・マウスで入力欄をクリック。
  - ・画面をタッチする。
  - ・NXパッドで操作する。
- 8 「確実に覚えやすいパスワードを作成します」画面が表示されたら、パスワードを入力し、「次 へ」ボタンをタップ
- **9** 「パスワードの確認」画面が表示されたら、手順8と同じパスワードを入力し、「次へ」ボタン をタップ
- **10** 「このアカウントのセキュリティの質問を作成します」画面が表示されたら、セキュリティの 質問と答えを設定し、「次へ」をクリック

▼チェック!/\_

セキュリティの質問と答えは3つ設定してください。

- **11** 「速く安全にサインインするために指紋認証を使用します」画面が表示された場合は、「今は スキップ」をタップ
- **12** 「Cortana をパーソナル アシスタントとして指定しますか?」画面が表示されたら、内容を 確認し、「はい」または「いいえ」をタップ
- **13** 「デバイスのプライバシー設定の選択」画面が表示されたら、任意の設定を選択し、「同意」を タップ

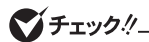

同意しないと、セットアップを完了できません。

途中で何度か画面が変わり、デスクトップ画面が表示されるまでしばらくかかります。

♥チェック!!\_\_\_\_ スタートメニューにはアプリ更新が行われるまで「間もなくアプリをお使いいただけます」 と表示される場合もあります。

デスクトップ画面が表示されたらセットアップは完了です。 p.21「セットアップ後の操作、設定、注意事項」へ進んでください。

#### ◎ サインインとシャットダウンについて

■ サインイン

サインインするには、本体の電源を入れた後、次のように操作します。

1 ロック画面を下端から上端までスライド

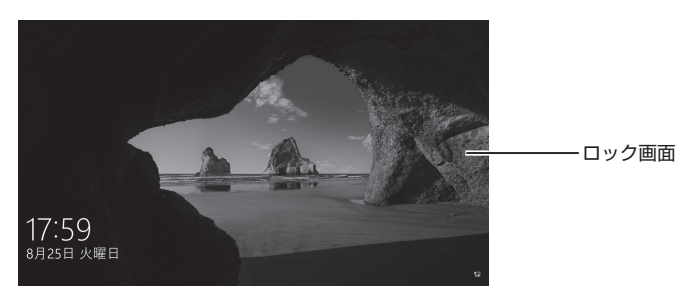

- 2 サインインの画面が表示されたら、パスワードを入力する
- **3** 「↓」をタップ

#### ■ シャットダウン

電源を切るには、次のように操作します。

1 デスクトップで「スタート」ボタン( Ⅲ)をタップしてスタートメニューを表示し、 をタップ

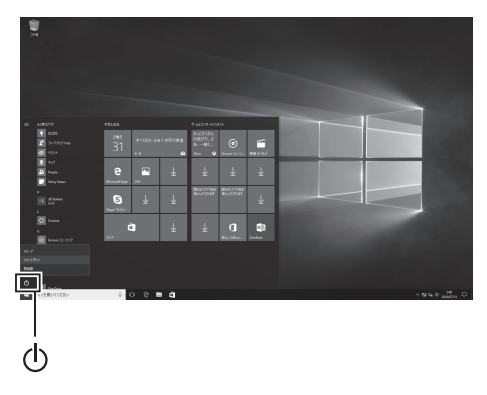

2 「シャットダウン」をタップ

### セットアップ中にトラブルが発生した場合

#### 電源スイッチを押しても電源が入らない

#### ACアダプタ、電源コードの接続が不完全であることが考えられるので、一度電源コードのプラ グをACコンセントから抜き、本体、ACアダプタおよび電源コードがしっかり接続されているこ とを確認してから、もう一度電源コードのプラグをACコンセントに差し込む

詳しくは、「③ 添付品の接続」の「ACアダプタを接続する」をご覧ください。ACアダプタ、電源コードを接続し直しても電源が入らない場合は、本体の故障が考えられますので、ご購入元にご相談ください。

#### セットアップの画面が表示されない

初めて本機の電源を入れたときに、「Press Volume <-> or F2 to Enter BIOS Setup」と表示された場合は、次の手順に従ってください。

#### ◎ タッチパネルで操作する場合

- 1 音量調節ボタン(-)を押す
   BIOSセットアップユーティリティが表示されます。
- 2 「Main」の「System Time」をタップし、テンキーで時間(24時間形式)、分、秒を設定する

テンキーの【Enter】をタップすると次の項目(時間/分/秒)に移動します。

**3** 「System Date」をタップし、テンキーで月、日、年(西暦)を設定する テンキーの【Enter】をタップすると次の項目(月/日/年)に移動します。

- 4 「Exit」をタップし、「Restore Defaults」をタップする 確認の画面が表示されます。 中止したいときは「No」をタップしてください。
- **5** [Yes]をタップする 工場出荷時の設定値を読み込みます。
- **6** [Save Changes and Reset]をタップする 確認の画面が表示されます。
- 7 「Yes」をタップする 設定値が保存されて、BIOSセットアップユーティリティが終了し、本機が起動します。

#### ◎ カバーキーボードで操作する場合

- 1 【F2】を押す BIOSセットアップユーティリティが表示されます。
- 2 「Main」の「System Time」を選択する
- 3 【Tab】や【Enter】で項目を移動し、時間(24時間形式)、分、秒を設定する
- 4 「System Date」を選択する
- 5 【Tab】 や [Enter] で項目を移動し、月、日、年 (西暦) を設定する

#### **6** 【F9】を押す

確認の画面が表示されます。 中止したいときは【Esc】を押してください。

7 「Yes」が選択されていることを確認し、[Enter]を押す 工場出荷時の設定値を読み込みます。

#### 8 【F10】を押す

確認の画面が表示されます。

9 「Yes」が選択されていることを確認し、【Enter】を押す

設定値が保存されて、BIOSセットアップユーティリティが終了し、本機が起動します。 この後は、p.16「セットアップの作業手順」をご覧になり、作業を続けてください。

#### ■ セットアップの途中で、誤って電源を切ってしまった

#### セットアップが正しく完了せず、Windowsのシステムファイルやレジストリが破損する可能性 があるので、Windowsを再セットアップするか、購入元に相談する

再度電源を入れて、エラーメッセージ (「Windowsエラー回復処理」画面など) が表示されず、正 常にセットアップが完了したように見えた場合でも、Windowsを再セットアップするか、ご購入 元にご相談ください。

再セットアップについては、『再セットアップガイド』をご覧ください。

#### セットアップの途中でパソコンが反応しない、またはエラー メッセージが表示された

パソコンが反応しなかったり、エラーメッセージが表示されたりした場合は、メッセージを書き 留めた後、本機の電源スイッチを4秒以上押して強制的に終了する

いったん電源を切った後で電源を入れ直す場合は、電源を切ってから5秒以上間隔をあけて電源 を入れてください。その後、上記の「セットアップの途中で、誤って電源を切ってしまった」を ご覧ください。

### セットアップ後の操作、設定、注意事項

セットアップ後は必要に応じて、次の操作や設定を行います。 必要な操作、設定の後、「「5」マニュアルの紹介」(p.26)で該当するマニュアノ

必要な操作、設定の後、「⑤ マニュアルの紹介」 (p.26) で該当するマニュアルをご覧になり、 本機をご利用ください。

### |「再セットアップ用メディア」の作成について

SSD内に再セットアップ用データを格納しています。

ご購入いただいたモデルが「再セットアップ用メディア」を未添付の場合は、「再セットアップ用 メディア」を一度だけ作成することができます。

SSDが故障した場合などに備え、「再セットアップ用メディア」を作成しておくことをおすすめします。

「再セットアップ用メディア」についての詳細は『再セットアップガイド』をご覧ください。

### | Windows® Update、またはMicrosoft® Updateについて

Windows<sup>®</sup> Update、またはMicrosoft<sup>®</sup> Updateでは最新かつ重要な更新プログラムが提供されています。Windowsを最新の状態に保つために、Windows<sup>®</sup> Update、またはMicrosoft<sup>®</sup> Updateを定期的に実施してください。

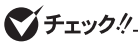

- PCの安定動作およびセキュリティ向上のため、Windows® Update、またはMicrosoft® Updateを可能な限りOSのセットアップ直後に実施してください。アップデートの前に Internet Explorerのダウングレードなど、必要な作業項目がある場合は、各手順に従っ て対応してください。
- 本機には更新プログラムがインストールされております。更新プログラムをアンインストールすると、修正されていた問題が発生する可能性がありますのでアンインストールを行わないでください。
- Officeモデルをご利用の場合は、Windows<sup>®</sup> Update、またはMicrosoft<sup>®</sup> Updateは 必ずOfficeの「ライセンス認証」を済ませてから実施してください。

### 「回復ドライブ」の作成について

ファイルの破損などにより、Windowsが正常に起動しないときに備え、あらかじめ「回復ドライ ブ」を作成することをおすすめします。 「回復ドライブ」の作成/使用方法は『再セットアップガイド』をご覧ください。

### 複数のパーティションをご利用になる場合

工場出荷時において内蔵SSDでお客様が利用可能な領域はCドライブのみの1パーティション(ボ リューム)です。 Cドライブを分割して、複数のパーティションを利用することもできます。

### 外付けの光学ドライブを接続する

外付けの光学ドライブを接続する場合は、次の手順で本機に接続してください。

#### **ジ**チェック!!\_\_\_\_

光学ドライブを選択しなかった場合、別売の光学ドライブを接続してください。接続方法は、 光学ドライブに添付のマニュアルに従ってください。

**1** 光学ドライブ用ケーブルのBマークのある方のプラグを光学ドライブ背面に接続する プラグの向きに注意して、差し込んでください。

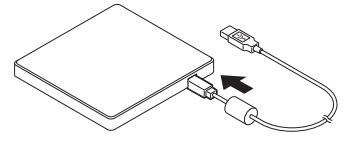

2 光学ドライブ用ケーブルのUSBコネクタのある方のプラグを、本機のUSBコネクタに接続 する

プラグの向きに注意して、差し込んでください。

### 回復キーを控えておく

Microsoftアカウントでサインインすると「BitLocker ドライブ暗号化」が有効になるように設定されることがあります。この状態で、再セットアップなどを行う場合、暗号化の回復キーが必要となることがあります。次の手順で、BitLocker ドライブ暗号化の状態を確認し、暗号化されている場合は、回復キーを確認して控えておくことをおすすめします。

 デスクトップでスタートメニューを表示し、「Windows システム ツール」-「コントロール パネル」-「システムとセキュリティ」-「BitLocker ドライブ暗号化」-「回復キーのバック アップ」をタップ カバーキーボードを押さえながら、次のイラストのように、本体の一方の隅を持ち上げてください。

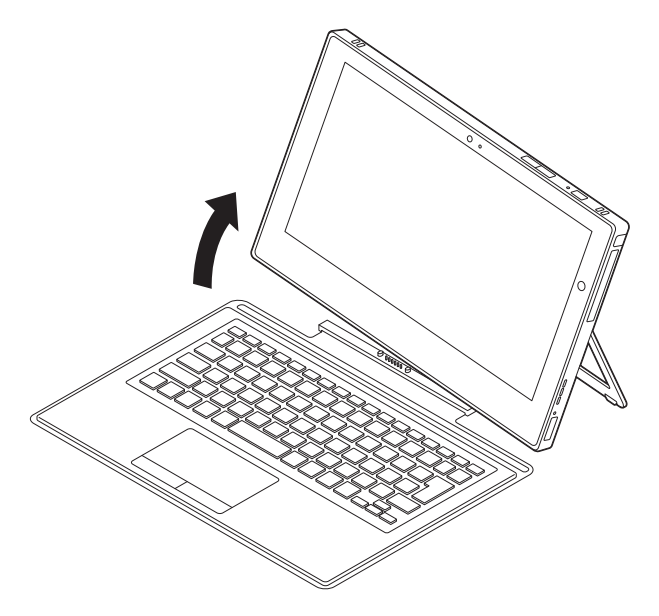

### | 拡張クレードルから本体を取り外す

### € チェック!!\_\_\_\_\_

ドッキングコネクタに対して垂直に取り外してください。

1 拡張クレードルを押さえながら本体を持ち上げて、拡張クレードルから取り外す

次のイラストのように、拡張クレードルから本体を取り外してください。

● カバーキーボード無しの場合

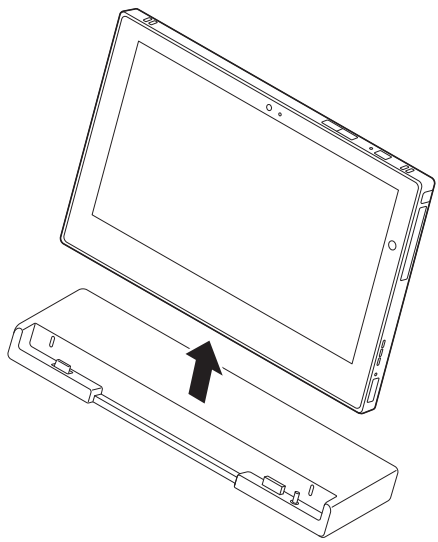

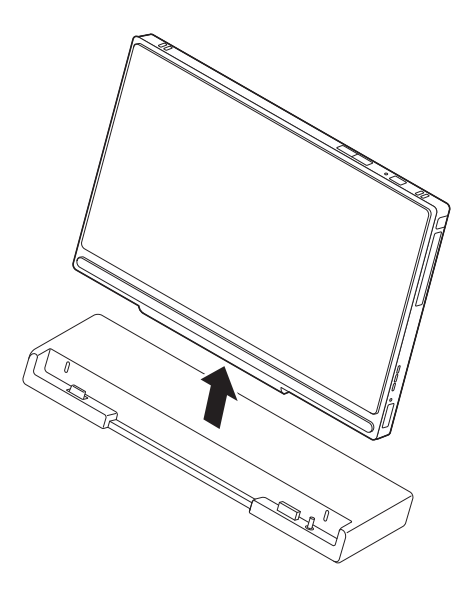

2 カバーキーボード無しの場合、本体底面のクレードル接続コネクタのカバーを180度回転 させ、コネクタにかぶせる

▼チェック!!\_

カバーキーボードも取り付けている場合は、本体からカバーキーボードを取り外してから、 本体底面のクレードル接続コネクタのカバーをコネクタにかぶせてください。

メモ クレードル接続コネクタの位置については、「活用ガイド」の「本機の機能」-「各部の名称」-「各部の名称と説明」をご覧ください。

「4 Windowsのセットアップ」は以上です。

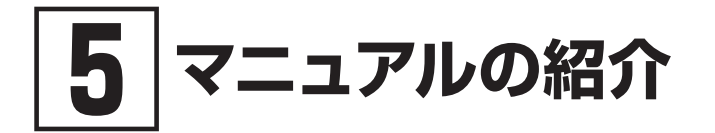

本機に関連するマニュアルを紹介します。マニュアルは、本機に添付されているものと、Webサイトにアップロードされているものがあります。

### 添付マニュアルについて

※のついたマニュアルは、標準添付品セットを選択した場合に添付されています。

- ●『安全にお使いいただくために』 本機を安全にお使いいただくための情報を記載しています。使用する前に必ずお読みください。
- 『はじめにお読みください』※
   本マニュアルです。
- 『**再セットアップガイド**』※ 再セットアップ方法を記載しています。本機のシステムを再セットアップするときにお読みください。
  - Windows 10 Pro 64ビット用
  - Windows 10 Home 64ビット用 <853-811191-080-A>
- 『保証規定&修理に関するご案内』※

パソコンに関する相談窓口、保証期間と保証規定の詳細内容およびQ&A、有償保守サービス、 お客様登録方法、NECの「ビジネスPC」サイトについて知りたいときにお読みください。

### Webサイトにアップロードされているマニュアルについて

●『活用ガイド』

本体の各部の名称と機能について確認したいとき、アプリケーションをインストール/アンインストールするとき、またはトラブルが起きたときにお読みください。

●『システム設定』 システム設定(BIOS設定)について確認したいときにお読みください。

#### ● 『メンテナンスとアフターケアについて』

SSDのメンテナンスをするとき、他のOSをセットアップする(利用できるOSはモデルによって異なります)とき、トラブルの予防や解決のヒント、本機のアフターケアやサポート、本機の譲渡/廃棄について確認したいときにお読みください。

#### **ジ**チェック!!\_

『活用ガイド』、『システム設定』、『メンテナンスとアフターケアについて』 をご覧いただくためには、インターネットへの接続が必要です。

#### 『活用ガイド』、『システム設定』、『メンテナンスとアフターケア について』の閲覧とダウンロード

『活用ガイド』、『システム設定』、『メンテナンスとアフターケアについて』はInternet Explorerの 「お気に入り」メニューにある「電子マニュアルビューア」をタップし、お使いの機種を選択して ご利用ください。

http://121ware.com/e-manual/m/nx/index.htm

- メモ
   Microsoft EdgeまたはInternet Explorerで「電子マニュアルビューア」と検索しても上記サイトにアクセスできます。
  - •「電子マニュアルビューア」には、HTML形式とPDF形式の2種類の「活用ガイド」、 HTML形式の「システム設定」、PDF形式の「メンテナンスとアフターケアについて」 をご用意しています。
  - Windowsが起動しなくなったなどのトラブルが発生した場合は、「活用ガイド」、「シ ステム設定」、「メンテナンスとアフターケアについて」をご覧になれません。必要に 応じてサービス&サポートの「Q&A」を印刷しておくと便利です。 http://121ware.com/support/
  - インターネットに接続できない環境でお使いの場合は、ご購入元にご連絡ください。
  - 添付マニュアルも、「電子マニュアルビューア」でご覧いただけます。

「5マニュアルの紹介」は以上です。

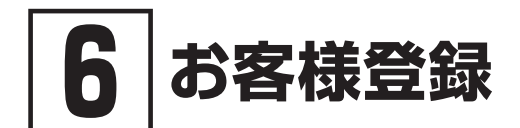

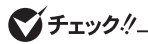

お客様登録はインターネットへの接続が必要です。

本製品のお客様登録はInternet Explorerの「お気に入り」メニューにある「購入商品登録」からイン ターネットによる登録を行ってください(登録料、会費は無料です)。

「⑥ お客様登録」は以上です。

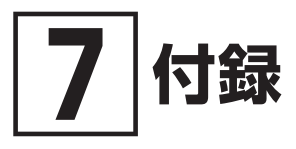

### 仕様一覧

仕様についての詳細は、「サービス&サポート」の「商品情報検索」よりお使いの機種を検索し、「仕 様一覧」をご覧ください。

また、各モジュールの電波法認証番号、電気通信事業法認証番号についても「仕様一覧」よりご覧 ください。

http://121ware.com/support/

| 型名                |                          | VKT12/SG-3<br>VJT12/SG-3<br>VK112/SG-3                                                                               | VKA10/SG-3<br>VJA10/SG-3<br>VK210/SG-3                                 | VKR16/SG-3<br>VJR16/SG-3<br>VK316/SG-3                                 |
|-------------------|--------------------------|----------------------------------------------------------------------------------------------------|------------------------------------------------------------------------|------------------------------------------------------------------------|
| CPU               |                          | インテル <sup>®</sup> Core™<br>i5-7Y54 プロセッサー* <sup>1*2</sup>                                                            | インテル <sup>®</sup> Core™<br>m3-7Y30 プロセッサー* <sup>1</sup> * <sup>2</sup> | インテル <sup>®</sup> Pentium <sup>®</sup><br>プロセッサー 4415Y* <sup>1*2</sup> |
| 最大メモリ(メインメモリ)     |                          | オンボード 4GB [固定<br>LPDDR3] または オンボー<br>ド 8GB [固定 LPDDR3]                                                               | オンボード 4GB [固定 LPDDR3]                                                  |                                                                        |
| 電源* <sup>50</sup> |                          | リチウムイオンバッテリ (36Wh* <sup>49</sup> )またはAC100~240V±10%、<br>50/60Hz(ACアダプタ経由)。[電源コードは日本国内向け(AC100V用)を添付* <sup>49</sup> ] |                                                                        |                                                                        |
| 消費電力<br>(最大構成時)   | Windows 10<br>Pro 64ビット  | 約65W* <sup>53</sup>                                                                                                  | 約65W* <sup>53</sup>                                                    | 約65W* <sup>53</sup>                                                    |
|                   | Windows 10<br>Home 64ビット | 約65W* <sup>53</sup>                                                                                                  | 約65W* <sup>53</sup>                                                    | 約65W* <sup>53</sup>                                                    |
| 外形寸法(突起部含まず)*6    |                          | 315.8(W)×205(D)×10.7(H)mm                                                                                            |                                                                        |                                                                        |
| 質量(バッテリ含む)        |                          | 約879g* <sup>32</sup>                                                                                                 |                                                                        |                                                                        |

注釈については、下記をご覧ください。

### 注釈

- \* 1 : 拡張版 Intel SpeedStep®テクノロジーを搭載しています。
- \* 2 : ハイパースレッディング・テクノロジーに対応します。
- \* 6 : 突起部は除きます。
- \* 32 : SSD 256GB搭載時は+約1g、内蔵指紋センサ搭載時は+約2g、ワイヤレスWAN搭載時は+約17gとなります。
- \* 49 : バッテリバックは消耗品です。公称容量(実使用上でのバッテリバックの容量)を示します。ACアダプタ自体は、入力 電圧AC240Vまでの安全規格を取得していますが、添付の電源コードはAC100V用(日本仕様)です。日本以外の国 で使用する場合は、別途電源コードが必要です。
- \* 50 : パソコン本体のバッテリなど各種電池は消耗品です。
- \* 53 : 小型軽量ACアダプタ(USB-C)の場合は約45W。

#### MEMO

#### MEMO

### ご注意

- (1) 本マニュアルの内容の一部または全部を無断転載することは禁じられています。
- (2) 本マニュアルの内容に関しては将来予告なしに変更することがあります。
- (3) 本マニュアルの内容については万全を期して作成いたしましたが、万一ご不審な点や誤り、記載もれなど お気付きのことがありましたら、ご購入元、または121コンタクトセンターへご連絡ください。 落丁、乱丁本はお取り替えいたします。
- (4) 当社では、本製品の運用を理由とする損失、逸失利益等の請求につきましては、(3)項にかかわらずいか なる責任も負いかねますので、あらかじめご了承ください。
- (5)本製品は、医療機器、原子力設備や機器、航空宇宙機器、輸送設備や機器など、人命に関わる設備や機器、および高度な信頼性を必要とする設備や機器などへの組み込みや制御等の使用は意図されておりません。 これら設備や機器、制御システムなどに本製品を使用され、人身事故、財産損害などが生じても、当社はいかなる責任も負いかねます。
- (6)海外における保守・修理対応は、海外保証サービス [UltraCareサービス]対象機種に限り、当社の定める サービス対象地域から日本への引取修理サービスを行います。サービスの詳細や対象機種については、以 下のホームページをご覧ください。 http://121ware.com/ultracare/ipn/
- (7) 本製品の内蔵SSDにインストールされているWindowsおよび本製品に添付のDVD-ROM、CD-ROMは、本 製品のみでご使用ください。
- (8) ソフトウェアの全部または一部を著作権者の許可なく複製したり、複製物を頒布したりすると、著作権の 侵害となります。
- (9) ハードウェアの保守情報をセーブしています。
- (10) 本マニュアルに記載されている内容は、製作時点のものです。お問い合わせ先の窓口、住所、電話番号、ホームページの内容やアドレスなどが変更されている場合があります。あらかじめご了承ください。

Microsoft、Windows、Edge、Internet ExplorerおよびWindowsのロゴは、米国 Microsoft Corporationの米国およびその他の国における登録商標または商標です。

Windowsの正式名称は、Microsoft Windows Operating Systemです。

その他、本マニュアルに記載されている会社名、商品名は各社の商標、または登録商標です。

はじめにお読みください タイプVS Windows 10 Pro 64ビットモデル Windows 10 Home 64ビットモデル

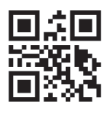

初版 2018年 6月 ©NEC Personal Computers, Ltd. 2018 NECパーソナルコンピュータ株式会社の許可なく複製、改変などを行うことはできません。 853-811191-076-A Printed in Japan